## < 운수종사자 정보조회 안내문 >

운수종사자 개인정보보호 강화 및 정보이용 편리성 향상을 위한 운수종사자관리시스템이 개선됨에 따라 변경된 운수종사자 정보조회 방법을 아래와 알려드리오니 참고하시기 바랍니다.

\* (기존) FAX로 공단에 개별 정보조회 요청 → (개선) 시스템 활용하여 직접 조회

## - 조회 방법 -

 이터넷 검색창에서 '운수종사자관리시스템'으로 검색, 로그인 후 정보조회
① 운수종사자 본인이 직접 조회하는 경우: 운수종사자관리시스템(https://drv.kotsa.or.kr) 접속 후 본인의 공인인증서 또는 휴대폰 인증 로그인(즉시 처리가능, 권장사항)
② 운수회사(직원)에서 운수종사자 정보를 조회하는 경우 : 운수종사자관리시스템
(https://drv.kotsa.or.kr) 접속 후 회사(직원) 인증서 또는 아이디 로그인(응답시간 발생)

\* 위 방법으로도 정보조회가 어려운 경우, 본인 신분증 및 본인명의 휴대폰을 소지하고 우리공단(서울지역 본부)을 직접 방문해주시면 정보조회 방법을 친절하게 도와드리겠습니다.

## [ 운수종사자관리 시스템 정보제공 내역]

- 운송사업자가 제출한 운수회사별 입·퇴사 일자 자료
- 교통사고 및 교통법규위반, 운전면허 취소·정지 전체 자료
- 운전정밀검사 수검 이력 전체 자료
- 체험교육 및 운수종사자 교육 수료 자료(교육 기간 등)
- 여객자동차운수사업법 시행규칙 제44조의5제1항제3호 및 화물자동차운수사업법 시행 규칙 제20조의2에 따라 국토교통부장관이 인정한 자료
- 운수종사자격증 취득 내역 자료
- ♣ 문의 : 서울 소재회사 : 한국교통안전공단 서울지역본부 031-309-5000

|                                              | ヹ゚゚゚゚゚゚゚゚゚゚゚゚゚゚゙ヹゔ                          | 사사가                                                                                                    | 식섭                                                                                                    | 조외아                                                                                                    | 는 경역                                                                                                    | <b>P</b>                                                                                                    |                                                                                                    |                                                                                                    |
|----------------------------------------------|---------------------------------------------|----------------------------------------------------------------------------------------------------|----------------------------------------------------------------------------------------------------|----------------------------------------------------------------------------------------------------|----------------------------------------------------------------------------------------------------|----------------------------------------------------------------------------------------------------|----------------------------------------------------------------------------------------------------|----------------------------------------------------------------------------------------------------|
| 터넷(네<br>터넷(익<br>속 후 ·<br>오수종시기<br><b>·중시</b> | 이버, 다<br>스플로러 (<br>본인의 공<br>(관리시스템<br>(자 관리 | 음 등) 검색<br>버전 10이싱<br>강인인증서                                                                                                    | 색창에서<br>)에서<br>또는 후<br>빌에 오                                                                                                    | † '운수<br>운수종<br>재폰 인<br>신 것을                                                                                                    | ·종사지<br>사자관리<br>증을 통<br>환영                                                                                                    | 관리시스튀<br> 시스템( <u>http</u><br>해 로그인<br>합니다.                                                                                                    | 넵'으로<br>s://drv.k                                                                                                    | 르 검색<br>cotsa.or.                                                                                                    |
| 운수회                                          | 사                                           |                                                                                                    |                                                                                                    | -                                                                                                    |                                                                                                    |                                                                                                    |                                                                                                    |                                                                                                    |
|                                              | 인종                                          | 처로그인                                                                                                    |                                                                                                    |                                                                                                    |                                                                                                    | 아이디 로그                                                                                                    | 1년                                                                                                    |                                                                                                    |
| 사업자인증시                                       | 1또는아이디로                                     | 그인 방식을 선택히                                                                                                    | 1여 주십시오.                                                                                                    |                                                                                                    |                                                                                                    |                                                                                                    |                                                                                                    |                                                                                                    |
| 운수종.                                         | 사자                                          |                                                                                                    |                                                                                                    |                                                                                                    |                                                                                                    |                                                                                                    |                                                                                                    |                                                                                                    |
|                                              | -                                           |                                                                                                    |                                                                                                    | 공인인증서                                                                                                    |                                                                                                    | 대폰인증                                                                                                    | 다지                                                                                                    | 털 원패스                                                                                                    |
|                                              |                                             |                                                                                                    |                                                                                                    | <u> </u>                                                                                                    |                                                                                                    | E M                                                                                                    | ÷                                                                                                    | 7616                                                                                                    |
| 주민등록번호<br>- 여객자동차<br>- 화물자동차<br>공인인증서 !      | 도수집근거<br>문수사업법 시행<br>문수사업법 시행<br>리인은 공인인용   | 형 제45조의2(고유<br>항 제15조의2(민길<br>동서가 있어야하며                                                                                                    | 2식별정보의 처<br>}청보 및 고유스<br>공인인중서 발                                                                                                    | 리)<br> 별정보의 처리)<br>글은 금융기관 5                                                                                                    | 및 기타 안중서 <del> </del>                                                                                                    | 방급기관을 통해 발급                                                                                                    | 가능합니다.                                                                                                    |                                                                                                    |
| 본서비스는 (<br>할 수 있습니                           | 원수회사들 위한/<br>다.                             | 서송수욱 코스(비)                                                                                                    | 새로 로그인 하                                                                                                    | 실 경우 본인의 전                                                                                                    | 문수회사별 입                                                                                                    | 되사내역, 사고내역,                                                                                                    | , 운전성밀김사                                                                                                    | '내역 등을 소                                                                                                    |
| 르그인                                          | 후 운수                                        | `종사자(                                                                                                    | 본인) 경                                                                                                    | 정보 조                                                                                                    | 회 및                                                                                                    | 출력(입·                                                                                                    | 퇴사기                                                                                                    | 록등                                                                                                    |
| 종사자 관리 시                                     | 스템                                          |                                                                                                    | C                                                                                                    | 2                                                                                                    |                                                                                                    |                                                                                                    | 8                                                                                                    | 원이 <b>드로</b> 문년                                                                                                    |
| 운수종사                                         | ) 및 환영합니다.<br>다 관리 정보/                      | 시스템의 <del>운</del> 수                                                                                                    | 종사자 정역                                                                                                    | 친조회 서비                                                                                                    | 스입니다.                                                                                                    |                                                                                                    |                                                                                                    |                                                                                                    |
| 프한민<br>또한민                                   |                                             |                                                                                                    | 最小国政                                                                                                    | 영하년호                                                                                                    | 力型出土                                                                                                    | 입사등록일 요사등록일                                                                                                    | <u></u>                                                                                                    | ¥(2)                                                                                                    |
| 10.000                                       | 1                                           | [[mage]]                                                                                                    | 010                                                                                                    | 치가 믿습니다.                                                                                                    |                                                                                                    | Longo Longo                                                                                                    |                                                                                                    |                                                                                                    |
| 차료는 여적자동<br> 당 운수회사(또는                       | 차운수사업법 제 22조<br>· 조합 · 합리(에 연락하             | 및 <b>화봉자방</b> 차운수사업법<br>에 수정할 수 있도록 조치                                                                                                    | <mark>  제10조의2 규정에</mark> 의<br> 하시기 바랍니다.                                                                                                    | (하여 각 운수희나(도)                                                                                                    | 는 조합 - 합의)에서 한                                                                                                    | 반국교통안전공단에 제출한 지                                                                                                    | 료이며, 사실과 상이                                                                                                    | 한 경우에는                                                                                                    |
|                                              |                                             | 특넷(익스플로러 비     속 후 본인의 공     감수중사자 관리 시스템     ·중사자 관리 시스템     ·중사자 관리 시스템     ·중사자 관리 시스템     ·승승사자 관리 정보     비스는 로그인이 필요한     감감 보이이다 로<br>·승승사자     · 연동록번호 수집는지     · 연동록번호 수집는지     · 연동록번호 수집는지     · 연동록번호 수집는지     · 여객자동차운수사업법 시행     · 이객자동차운수사업법 시행     · 이인 후 | 특넷(익스플로러 버전 10이상   속 후 본인의 공인인증서   로수종사자 관리 시스템   *중사자 관리 시스템   *중사자 관리 시스템   *중사자 관리 시스템   *중사자 관리 시스템   *강국지사   신문서 로그인이 필요한 서비스입니다.   *감지 한 사자   *감도 한 아이디 로그인 방식을 선택   *감도 한 아이디 로그인 방식을 선택   *감도 환성화   *감도 한 아이디 로그인 방식을 선택   *감명 한 사라는 로 순성   *감도 한 수 지역 전 사람명 제45조의 2017   *가동취원 수 지역 전 사람명 제45조의 2017   *감도 한 수 지역 전 사람명 제45조의 2017   * 가동취원 수 지역 전 사람명 제45조의 2017   * 가동취원 수 지역 전 사람명 제45조의 2017   * 가 관리 정보시스템의 운수   * 가 관리 정보시스템의 우수   * 가 관리 정보시스템의 우수   * 가 관리 정보시스템의 우수   * 가 관리 정보시스템의 우수   * 가 관리 정보시스템의 우수   * 가 관리 정보시스템의 우수   * 가 관리 정보시스템의 우수   * 가 관리 정보시스템의 우수   * 가 관리 정보시스템의 우수   * 가 관리 정보시스템의 우수   * 가 관리 정보시스템의 우수 | 특넷(익스플로러 버전 100)상)에서       속 후 본인의 공인인증서 또는 후       운수종사자 관리 시스템       수중사자 관리 시스템       수중사자 관리 시스템에 오이니다.       감소 로그인이 필요한 서비스입니다.       온수회사       사업자인증서 또는 아이디 로그인 방식을 선택하여 주십시오.       주건트북번 최       소명       주건통복번 최       소명       주건통복번 최       소명       우리 문 아이디 로그인 방식을 선택하여 주십시오.       온수종사자       주인통복번 최       소명       주인통복번 최       소명       주인통복번 후 적용가       이적자 분위한 수사업법 시행당 제15조 역2(만유석 별정보역) 취< | 특넷(익스플로러 버전 100)상)에서 운수종.     속 후 본인의 공인인증서 또는 휴대폰 인     로수종사자 관리 시스템이 오신 것을     로수종사자 관리 시스템이 오신 것을     비는 로그인이 필요한 서비스입니다.     감구 회사     신경서 로그인     사업지인증서 또는 아이디 로그인 방식을 선택하여 주십시오.     관리 프로인     사업지인증서 또는 아이디 로그인 방식을 선택하여 주십시오.     주 종사자     전문 로고인     전감이 후 요구 종사자     전망 우 집단 이     관리 환 사업은 사업법 사법법 채너 오 우 승사자로 로그인 하실 경우 분인이 응<br>같이 있는다.     가 문 환경하다.     그인 후 운수종사자(본인) 정보 조     로그인 후 운수종사자(본인) 정보 조     소 않아니다.     소 있습니다.     가 문 환경하다.     소 한 가 문 전 정보시스템의 온수종사자 정보 조회 서비스     사자 관리 정보시스템의 온수종사자 정보 조회 서비스     지 한 환자.     소 한 아니스     소 한 아니스     소 한 아니스     가 관 환 환사     소 한 아니스     소 한 아니스     소 한 아니스     소 한 아니스     소 한 아니스     소 한 아니스     소 한 아니스     소 한 아니스     소 한 아니스     소 한 아니스     소 한 아니스     소 한 아니스     소 한 아니스     소 한 아니스     소 한 아니스 </td <td>특넷(익스플로러 버전 100)상)에서   운수종사자관리     속 후 본인의 공인인증서 또는 휴대폰 인증을 통     로수홍사자관리 시스템이 오신 것을 환영     소승사가 관리 시스템이 오신 것을 환영     나는 로그인이 필요한 서비스입니다.     온수회사     온수회사     관리 로그인     사업자인증서 또는 아이디 로그인 방식을 선택하여 주십시오.     온수회사     관리 문 아이디 로그인 방식을 선택하여 주십시오.     온수홍사자     관리 문 아이디 로그인 방식을 선택하여 주십시오.     온수홍사자     관리 문 이이디 로그인 방식을 선택하여 주십시오.     온수홍사자     관리 문 이이디 로그인 방식을 선택하여 주십시오.     온수홍사자     관리 문 이이디 로그인 방식을 선택하여 주십시오.     온수홍사자     관리 문 인증 운영상사가 있어져지지. 유민단 환성 및 고유식 결과 및 기용 및 한 위에 관리 우성 및 가용 및 기용 및 기용 및 가용 및 기용 및 기용 및 가용 및 가용</td> <td>특넷(익스플로러 버전 100)상)에서   운수종시자관리시스템(/http:     속 후 본인의 공인인증서 또는 휴대폰 인증을 통해 로그인     로수룡사자 관리 시스템이 오신 것을 환영합니다.     라는 로그인이 필요한 서비스입니다.     감는 로그인이 필요한 서비스입니다.     감는 로그인이 필요한 서비스입니다.     감는 로그인이 필요한 서비스입니다.     감는 로그인이 필요한 서비스입니다.     감는 로그인이 필요한 서비스입니다.     감는 로그인이 필요한 서비스입니다.     감는 로그인이 필요한 서비스입니다.     감는 로그인이 필요한 서비스입니다.     감는 로그인이 필요한 서비스입니다.     감는 로그인이 필요한 서비스입니다.     감는  도그인이 로그인 방식을 산택하여 우십시오.     온수 중시자     주민들 문서     전감 문자     감기   요리 문자     감기   요리 문자     감기   요리 문자     감기   요리 문자     감기   요리 문자     감기   요리 문자     감기   요리 문자     감기   요리 문자     감기   요리 문자     감기   요리 문자     감기   요리 문자     감기   요리 문자     감기   요리 문자     감기   요리 문자     감기   요리 문자     감기   요리 문자     감기   요리 문자     감기   요리 문자 <!--</td--><td>터넷(익스플로러 버전 100)상)에서   운수종시자관리시스템(https://drv.k     속 후 본인의 공인인증서 또는 휴대폰 인증을 통해 로그인     *주종사자 관리시스템이 오신 것을 환영합니다.     *주송사자관리시스템이 오신 것을 환영합니다.     *소료고인이 필요할 세비스입니다.     *소료가인이 필요할 세비스입니다.     *소료가인이 필요할 세비스입니다.     *소리가 관리 시스템이 오신 것을 환영합니다.     *소료가인이 필요할 세비스입니다.     *소리가     *소리가     *소리가     *소리가     *소리가     *소리가 관리 지수 특별 전체를 취직했다.     *소리가     *소리가     *소리가     *소리가     *소리가     *전한 유럽가     ************************************</td></td> | 특넷(익스플로러 버전 100)상)에서   운수종사자관리     속 후 본인의 공인인증서 또는 휴대폰 인증을 통     로수홍사자관리 시스템이 오신 것을 환영     소승사가 관리 시스템이 오신 것을 환영     나는 로그인이 필요한 서비스입니다.     온수회사     온수회사     관리 로그인     사업자인증서 또는 아이디 로그인 방식을 선택하여 주십시오.     온수회사     관리 문 아이디 로그인 방식을 선택하여 주십시오.     온수홍사자     관리 문 아이디 로그인 방식을 선택하여 주십시오.     온수홍사자     관리 문 이이디 로그인 방식을 선택하여 주십시오.     온수홍사자     관리 문 이이디 로그인 방식을 선택하여 주십시오.     온수홍사자     관리 문 이이디 로그인 방식을 선택하여 주십시오.     온수홍사자     관리 문 인증 운영상사가 있어져지지. 유민단 환성 및 고유식 결과 및 기용 및 한 위에 관리 우성 및 가용 및 기용 및 기용 및 가용 및 기용 및 기용 및 가용 및 가용 | 특넷(익스플로러 버전 100)상)에서   운수종시자관리시스템(/http:     속 후 본인의 공인인증서 또는 휴대폰 인증을 통해 로그인     로수룡사자 관리 시스템이 오신 것을 환영합니다.     라는 로그인이 필요한 서비스입니다.     감는 로그인이 필요한 서비스입니다.     감는 로그인이 필요한 서비스입니다.     감는 로그인이 필요한 서비스입니다.     감는 로그인이 필요한 서비스입니다.     감는 로그인이 필요한 서비스입니다.     감는 로그인이 필요한 서비스입니다.     감는 로그인이 필요한 서비스입니다.     감는 로그인이 필요한 서비스입니다.     감는 로그인이 필요한 서비스입니다.     감는 로그인이 필요한 서비스입니다.     감는  도그인이 로그인 방식을 산택하여 우십시오.     온수 중시자     주민들 문서     전감 문자     감기   요리 문자     감기   요리 문자     감기   요리 문자     감기   요리 문자     감기   요리 문자     감기   요리 문자     감기   요리 문자     감기   요리 문자     감기   요리 문자     감기   요리 문자     감기   요리 문자     감기   요리 문자     감기   요리 문자     감기   요리 문자     감기   요리 문자     감기   요리 문자     감기   요리 문자     감기   요리 문자 </td <td>터넷(익스플로러 버전 100)상)에서   운수종시자관리시스템(https://drv.k     속 후 본인의 공인인증서 또는 휴대폰 인증을 통해 로그인     *주종사자 관리시스템이 오신 것을 환영합니다.     *주송사자관리시스템이 오신 것을 환영합니다.     *소료고인이 필요할 세비스입니다.     *소료가인이 필요할 세비스입니다.     *소료가인이 필요할 세비스입니다.     *소리가 관리 시스템이 오신 것을 환영합니다.     *소료가인이 필요할 세비스입니다.     *소리가     *소리가     *소리가     *소리가     *소리가     *소리가 관리 지수 특별 전체를 취직했다.     *소리가     *소리가     *소리가     *소리가     *소리가     *전한 유럽가     ************************************</td> | 터넷(익스플로러 버전 100)상)에서   운수종시자관리시스템(https://drv.k     속 후 본인의 공인인증서 또는 휴대폰 인증을 통해 로그인     *주종사자 관리시스템이 오신 것을 환영합니다.     *주송사자관리시스템이 오신 것을 환영합니다.     *소료고인이 필요할 세비스입니다.     *소료가인이 필요할 세비스입니다.     *소료가인이 필요할 세비스입니다.     *소리가 관리 시스템이 오신 것을 환영합니다.     *소료가인이 필요할 세비스입니다.     *소리가     *소리가     *소리가     *소리가     *소리가     *소리가 관리 지수 특별 전체를 취직했다.     *소리가     *소리가     *소리가     *소리가     *소리가     *전한 유럽가     ************************************ |

## 방법 2 운수회사에서 운수종사자(타인) 정보를 조회하는 경우

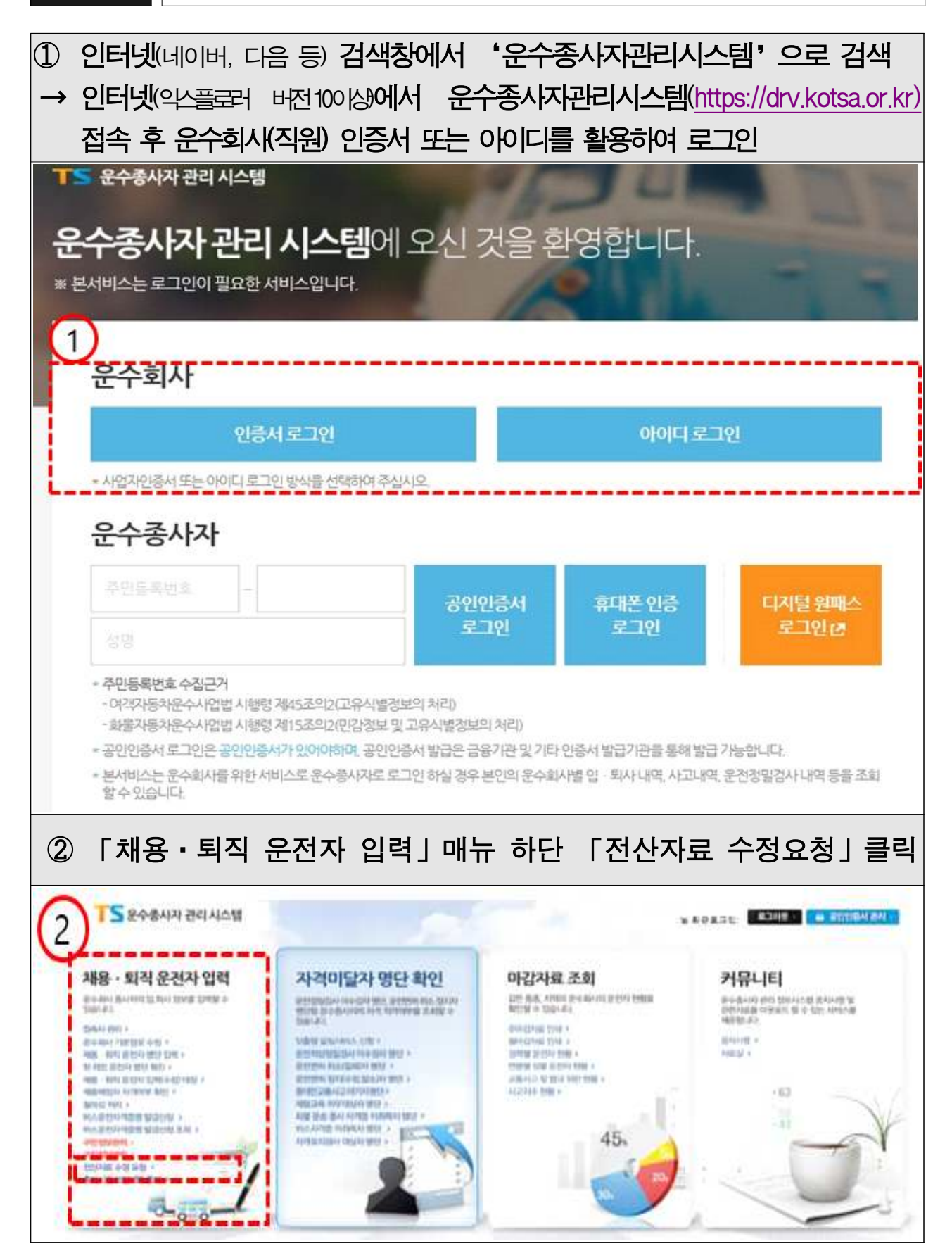

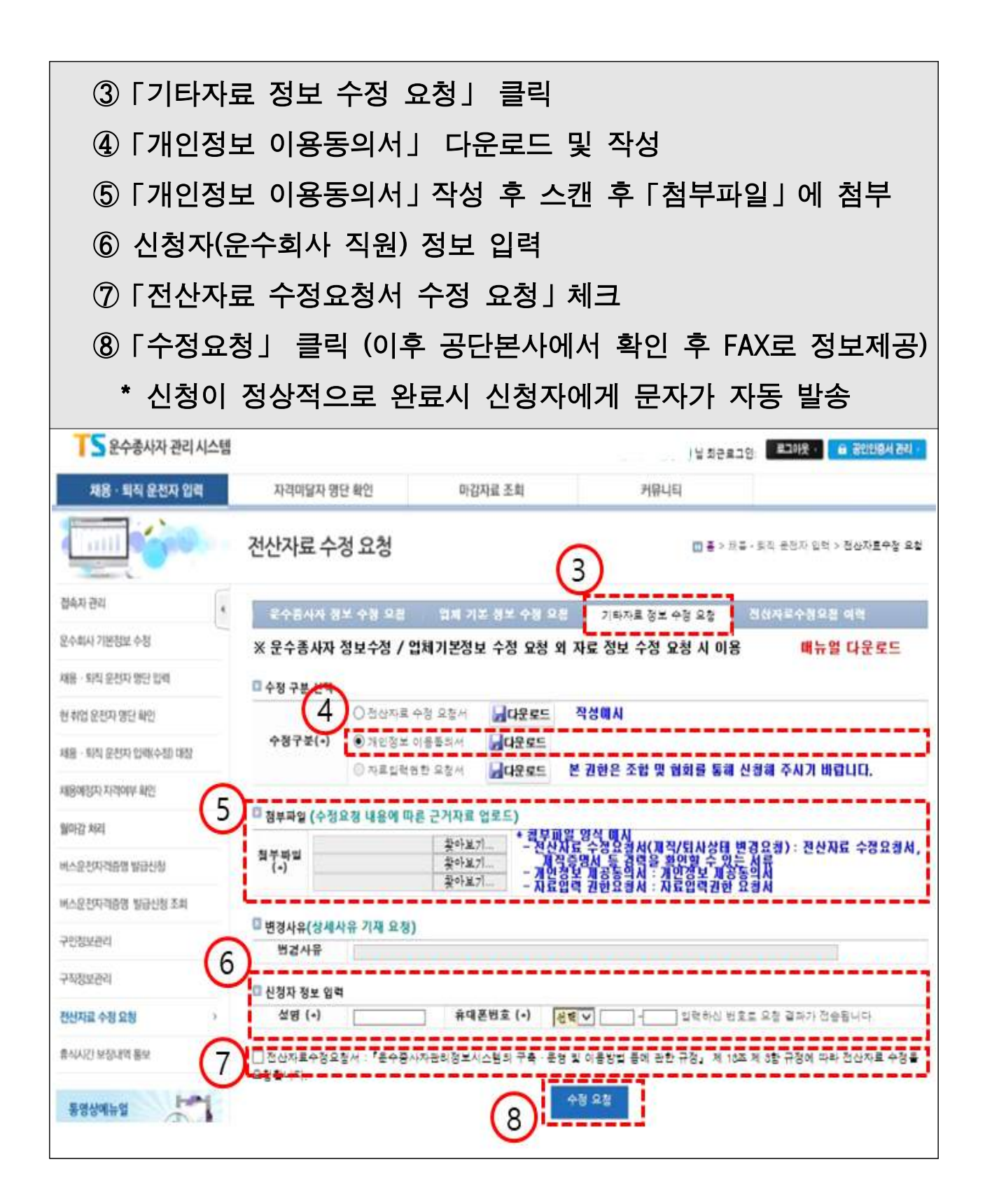